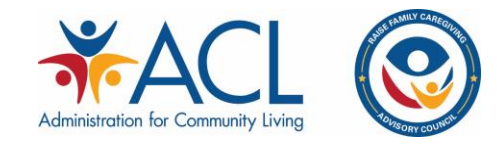

## Instructions for Accessing Closed Caption

1. Upon logging into the Webex platform open the multimedia viewer to the right of your screen and click continue.

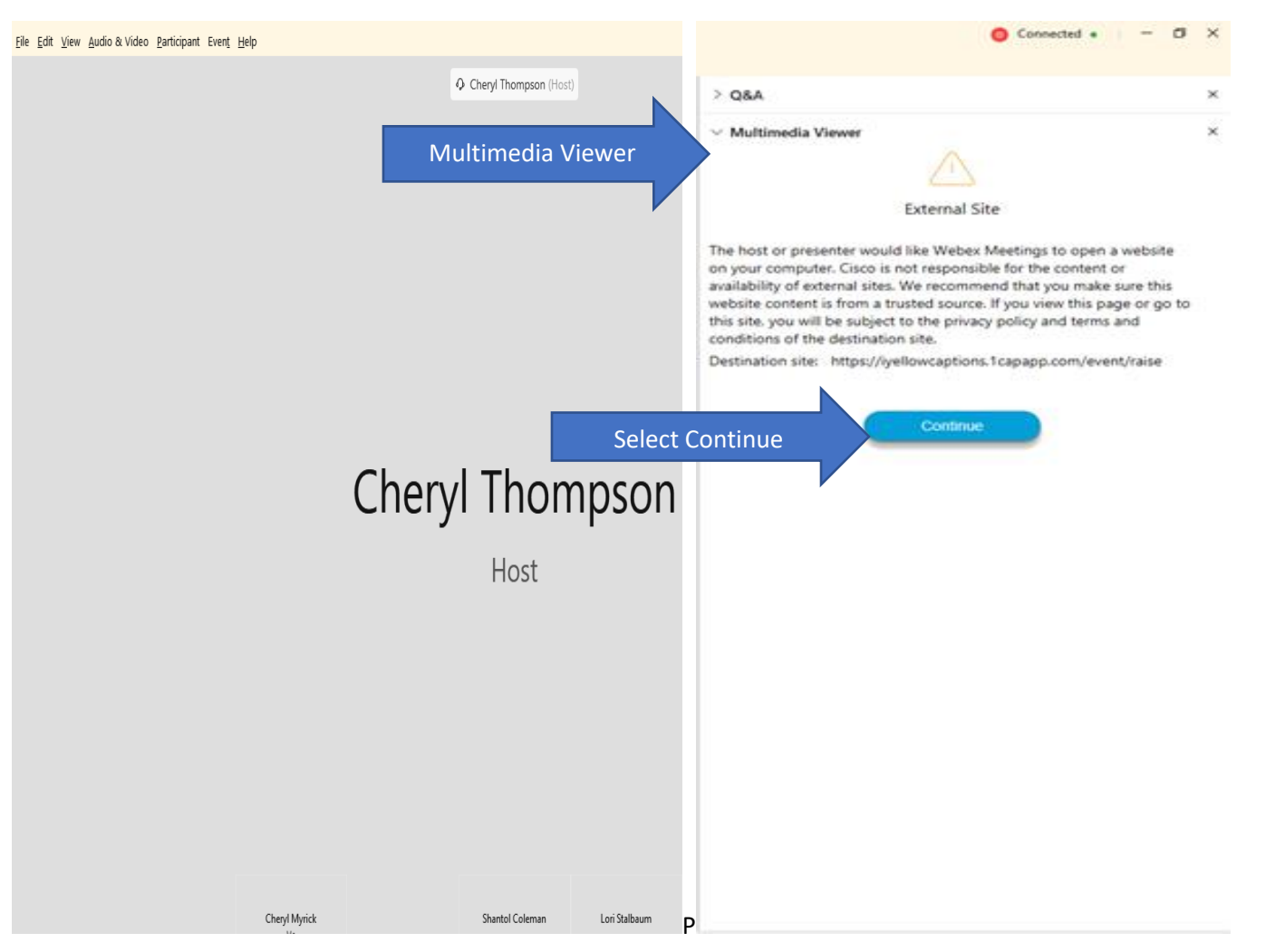

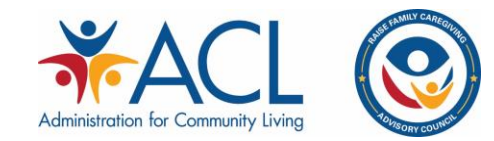

2. The close captions will now be shown in the multi-media viewer to the right of your screen.

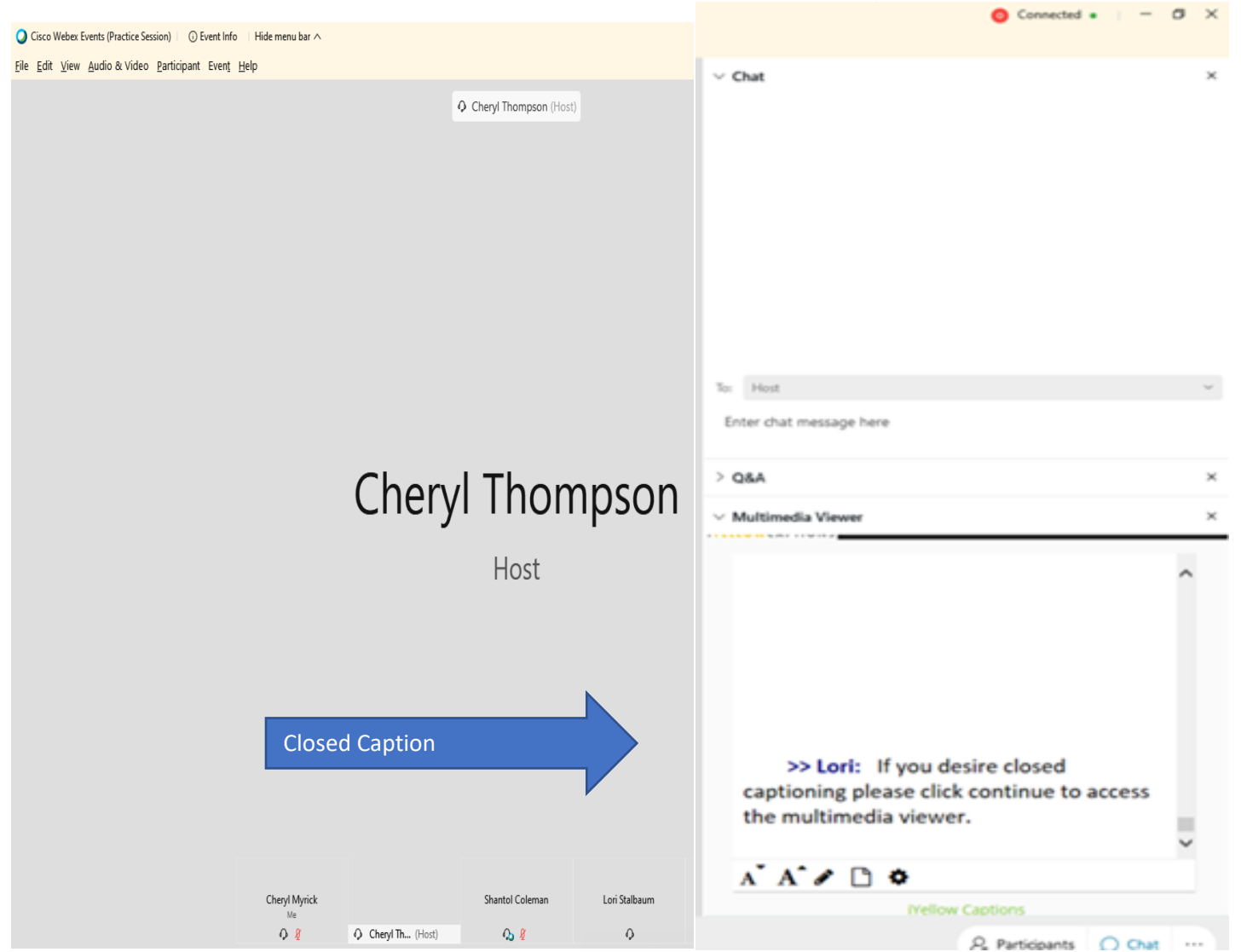